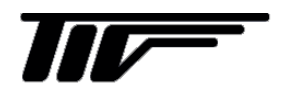

# SFC011C

超音波流量計用変換器

コンフィグレーションソフト

IM-F2053-J01

# 取扱説明書

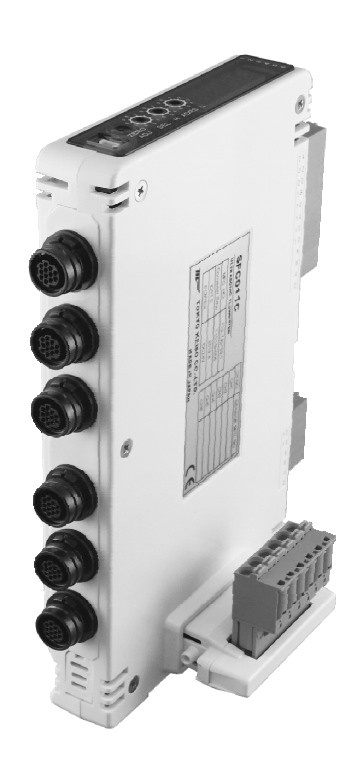

## 東京計装株式会社

2版 2021 01 E 初版 2020 11 E

## 目次

| 0 | 準備2                     |                                                             |    |  |  |
|---|-------------------------|-------------------------------------------------------------|----|--|--|
| 1 | メイン画面3                  |                                                             |    |  |  |
| 2 | メニ                      | ュー詳細                                                        | 5  |  |  |
| 2 | .1 F                    | Parameter Setting                                           | 5  |  |  |
|   | <b>2</b> . <b>1</b> . 1 | 1 Device No. / Data Write                                   | 7  |  |  |
|   | 2. 1. 2                 | 2 Basic                                                     | 9  |  |  |
|   | 2. 1. 3                 | 3 Linearizer                                                | 11 |  |  |
|   | 2. 1. 4                 | 4 Totalization                                              | 13 |  |  |
|   | 2. 1. 5                 | 5 Output Setting                                            | 14 |  |  |
| 2 | .2 8                    | Status Monitor/Zero Adjust                                  | 15 |  |  |
| 2 | .3 F                    | Flow Monitor                                                | 17 |  |  |
| 2 | .4 E                    | Error Log                                                   | 21 |  |  |
| 2 | .5 V                    | Nave Monitor                                                | 22 |  |  |
| 2 | .6 F                    | Firm Download                                               | 22 |  |  |
| 3 | エラ・                     | ーメッセージ                                                      | 23 |  |  |
| 3 | .1 (                    | COM PORT OPEN ERROR                                         | 23 |  |  |
| 3 | .2 1                    | Nrite Error/Read Error                                      | 23 |  |  |
| 3 | .3)                     | XX digit size is out of range / XX is O to O                | 24 |  |  |
| 3 | .4 L                    | Jser LinearizerX OO must be larger than User LinearizerX OO | 24 |  |  |

#### ■ 本書で使用しているマークについて

本書では、注意していただきたいこと、また、取扱い上守っていただきたいことの説明に次のようなマークを付けています。これらのマークの箇所は必ずお読みください。

この表示は製品の取り扱い上、必要不可欠な操作や情報を示しています。

#### 0 準備

流量計のパラメータ設定を実行する為に、以下のものを事前に準備してください。

- PC(別売)
  - OS:Windows7以降
  - .NET Framework 4.0 がインストールされていること。

下記 URL よりダウンロード可能。

http://www.microsoft.com/ja-jp/download/details.aspx?id=17718

- ※.NET Framework4.0はWindows installer3.1のインストールが必要です。
- 通信ポート
  - ※ PCI=RS-485通信機器がない場合は別途、通信コンバータをご購入ください。
     動作確認機種:システムサコム販売 USB485I RJ45-T4P(Japan)
- DC24V 電源(別売) 連結台数に対応する電流容量であること。
- SFC011C
- コンフィグレータソフト SFC011C\_ver.1.00 以上

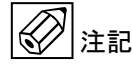

コンフィグレータソフトの仕様・バージョンは予告無く変更する場合がございます。 ご了承ください。

## 1 メイン画面

| SFC011                     | SFC011C Configuration Soft Ver. 1.00 - 🗆 🗙 |                               |           |   |    |  |
|----------------------------|--------------------------------------------|-------------------------------|-----------|---|----|--|
| SFC011C Configuration Soft |                                            |                               |           |   |    |  |
| 0                          | peration Mode                              |                               |           |   |    |  |
|                            | On-Line                                    |                               |           |   |    |  |
|                            | ○ Off-Line                                 |                               |           |   |    |  |
| M                          | lenu Select                                |                               |           |   |    |  |
| 2                          | Parameter Setting                          | Status Monito<br>/ Zero Adjus | or<br>st  | 6 |    |  |
| 3                          | Flow Monitor                               | Error Log                     |           | 7 |    |  |
| 4                          | Wave Monitor                               |                               |           |   |    |  |
| 5                          | Firm Download                              |                               |           |   |    |  |
|                            |                                            | Device No. 1                  | ~         | 8 |    |  |
| COM Port Setting           |                                            |                               |           |   |    |  |
| 9                          | COM18 ~                                    | Applicat                      | tion Exit |   | 10 |  |

| 1  | Operating Mode           | : ON LINE モード(通信接続)、または OFF LINE モード(通信 |
|----|--------------------------|-----------------------------------------|
|    |                          | 未接続)を選択します。                             |
| 2  | Parameter Setting :ユー    | -ザパラメータ設定メニューが開きます。                     |
|    |                          | 詳細は『2.1 Parameter Setting』を参照。          |
| 3  | Flow Monitor             | : 流量モニタを開きます。詳細は『2.3 Flow Monitor』を参照。  |
| 4  | Wave Monitor             | : 波形モニタを開きます。詳細は『2.5 Wave Monitor』を参照。  |
| 5  | Firm Download(※1)        | : <u>※ユーザは使用しないでください</u>                |
| 6  | Status Monitor/ Zero Adj | ust :ステータスモニタを開きます。                     |
|    |                          | 詳細は『2.2 Status Monitor/Zero Adjust』を参照。 |
| 7  | Error Log                | : エラーログを開きます。詳細は、『2.4 Error Log』を参照。    |
| 8  | Device No.               | :設定するデバイス(検出器)を選択します。                   |
|    |                          |                                         |
| 9  | COM Port Setting         | : 通信コンバータの COM ポート番号を設定します。             |
| 10 | Application Exit         | :コンフィグレータソフトを終了します。                     |
|    |                          |                                         |

※1 : 本メニューはメーカ用のメニューとなります。誤入力や SFC011C の誤動作防止のため、 ユーザ側では使用しない様お願いいたします。

## 2 メニュー詳細

### 2.1 Parameter Setting

ユーザパラメータを設定します。

| Parameter Setting (Off-Line) | Parameter Setting (Off-Line) — 🗆 🗙 |                           |             |      |                                         |  |
|------------------------------|------------------------------------|---------------------------|-------------|------|-----------------------------------------|--|
| Basic<br>Detector size 5     | Line:<br>Line:                     | ar riser<br>ar riser Poin | t (0 to 15) | 7    | Totalization<br>Multiplier factor       |  |
| None ~                       | 1                                  | 0                         | $\sim$      |      | x0.01mL ~ (8)                           |  |
| Full Scale (10 to 8000)      | Setti                              | ng (-10000 t              | o 10000)    |      | Total preset H(0 to 999999)             |  |
|                              | IN                                 | I (mL/min)                | OUT (mL/r   | min) | 0                                       |  |
| K Factor ( 0.700 to 1.500 )  | 1                                  | 0                         | 0           |      | Total calibration factor(0.0 to 30.000) |  |
| Damping Time (0.0 to 25.0.)  | 2                                  | 0                         | 0           |      | 0.000                                   |  |
| 0.0                          | 2                                  | 0                         | 0           |      | Output Setting                          |  |
| Low Cut ( 0.0 to 25.0 )      |                                    | 0                         |             |      | Output 3 Set point(0.0 t                |  |
| 0.0 %                        | 4                                  | 0                         | 0           |      | Frequency V 0.0 %                       |  |
| Viscosity ( 0.00 to 40.00 )  | 5                                  | 0                         | 0           |      |                                         |  |
| 0.00 mm2/s                   | 6                                  | 0                         | 0           |      | Converter                               |  |
| Burn out                     | 7                                  | 0                         | 0           |      | Serial No.                              |  |
| 0% ~                         | 8                                  | 0                         | 0           |      | Firm Ver. 0000                          |  |
| Hold Time (0 to 99)          |                                    | 0                         | 0           |      | Current Triming                         |  |
| 0 s                          | 9                                  | 0                         | 0           |      | Setting (-1.00 to 1.00)                 |  |
| Output type                  | 10                                 | 0                         | 0           |      | 20mA 4mA 0mA                            |  |
| 4-20mA ~                     | 11                                 | 0                         | 0           |      | 0.00 0.00 0.00                          |  |
| 5 point Calibration          | 12                                 | 0                         | 0           |      |                                         |  |
| Setting (-9.99 to 9.99) 6    | 13                                 | 0                         | 0           |      | Output Test<br>Setting (0 to 100)       |  |
| 10% 0.00                     | 14                                 | 0                         | 0           |      | Pulse Out 0 %                           |  |
| 25% 0.00                     | 15                                 | 0                         | 0           |      | Alarm3 Output                           |  |
| 50% 0.00                     |                                    |                           |             |      | Satting Data Saya/Load                  |  |
| 75% 0.00                     |                                    |                           |             |      |                                         |  |
| 100% 0.00                    |                                    |                           |             |      |                                         |  |
| 0.00                         |                                    |                           |             |      | Device No.                              |  |
|                              |                                    |                           |             |      | 1 (1) Data wine (2)                     |  |

| ①Device No.           | : 指定したチャンネルのパラメータを読込みます。                |  |  |  |  |
|-----------------------|-----------------------------------------|--|--|--|--|
|                       | 詳細は、『2.1.1 Device No. / Data Write』を参照。 |  |  |  |  |
| ②Data Write           | : 指定したチャンネルのパラメータを書込みます。                |  |  |  |  |
|                       | 詳細は、『2.1.1 Device No. / Data Write』を参照。 |  |  |  |  |
| ③Save                 | :ユーザパラメータを保存します。                        |  |  |  |  |
| (4)Load               | :ユーザパラメータを読込みます。                        |  |  |  |  |
| (5)Basic              | :基本パラメータを設定します。                         |  |  |  |  |
|                       | 詳細は、『2.1.2 Basic』を参照。                   |  |  |  |  |
| ©5 point Calibra      | tion : 流量校正時に使用する機能です。                  |  |  |  |  |
| ⑦Linearizer           | : 流量を補正します。                             |  |  |  |  |
|                       | 詳細は、『2.1.3 Linearizer』を参照。              |  |  |  |  |
| ⑧Totalization         | :積算機能使用時のパラメータを設定します。                   |  |  |  |  |
|                       | 詳細は、『2.1.4 Totalization』を参照。            |  |  |  |  |
| 90utput Setting       | :デジタル出力の設定を行います。                        |  |  |  |  |
|                       | 詳細は、『2.1.5 Output Setting』を参照。          |  |  |  |  |
| <pre>①Converter</pre> | : SFC011C の変換器情報を表示します。                 |  |  |  |  |
|                       | ■ Serial No. ∶シリアル番号を表示します。             |  |  |  |  |
|                       | ■ Firm Ver. :ファームウェアバージョンを表示します。        |  |  |  |  |
| ①Current Trimmin      | ⑪Current Trimming : 電流出力の調整を行います。       |  |  |  |  |
| 120utput Test         | :アナログ出力やアラーム接点の動作確認を行います。               |  |  |  |  |

2.1.1 Device No. / Data Write

ユーザパラメータの読込みと書込みを実行します。

| Device No. |        |            |     |  |
|------------|--------|------------|-----|--|
| 1          | $\sim$ | Data Write | I., |  |

- "Device No."でユーザパラメータの読込み・書込みを実行するチャンネル番号を設定します。
- 2) 設定したチャンネル番号のユーザパラメータを読込みます。
   ユーザパラメータが正常に読込まれた場合、"Data Read Finished!!"メッセージを表示します。

| User Parame | eter       | × |
|-------------|------------|---|
| Data Read   | Finished!! |   |
|             | ок         |   |

ユーザパラメータの読込みに失敗した場合、"Data Read Error"メッセージを表示します。

エラーの詳細は、『3.2 Write Error/Read Error』を参照。

 3) "Data Write"ボタンを押下すると、表示中チャンネルのユーザパラメータを SFC011C に書込みます。

センサメモリ接続されているチャンネルへの書き込み時は、 メッセージ"Data Write OK?"を表示します。"はい"を押すことで書き込まれます。

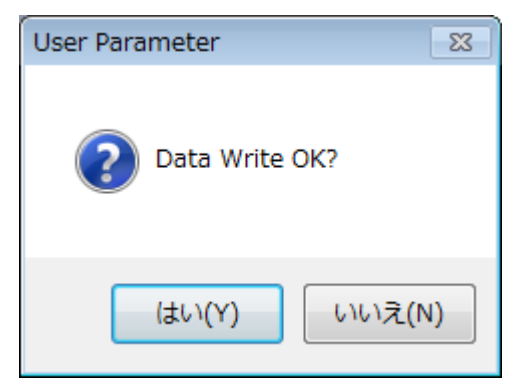

- センサメモリが接続されていないチャンネルへの書き込み時は、
- 下記のメッセージを表示します。"はい"を押すことで書き込まれます。

|       | Paramete | r Setting                                      | $\times$ |         |
|-------|----------|------------------------------------------------|----------|---------|
|       | ?        | Sensor memory is not connected. Data Write OK? |          |         |
|       |          | はい(Y) いいえ(N)                                   |          |         |
| 正常に書込 | まれた場     | 合には、"Data Write Finished!!"メッセ                 | ージ       | を表示します。 |
|       |          | User Parameter                                 |          |         |
|       |          | Data Write Finished!!                          |          |         |
|       |          | ок                                             |          |         |

書込みに失敗した場合には、"Data Write Error!!"メッセージを表示します。 エラー詳細は、『3.2 Write Error/Read Error』を参照。 2.1.2 Basic

基本パラメータを設定します。

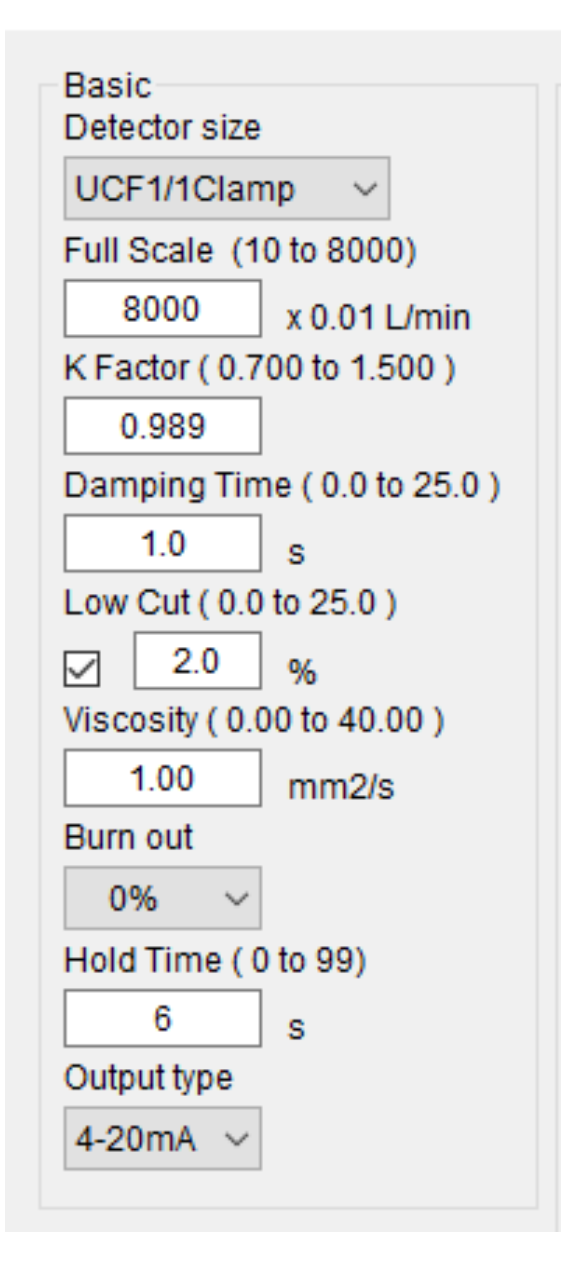

- Detector size 使用する検出器を設定します。
- Full Scale
   流量フルスケールを設定します。
   テキストボックスに数値(10~8000)入力します。
   【単位:小口径(0.001×L/min)、大口径(0.01×L/min)】
- K Factor
   流量補正係数を設定します。
   ※工場出荷時に調整されていますので、変更しないでください
   テキストボックスに数値(0.700~1.500)入力します。
- Damping Time 応答時間を設定します。 テキストボックスに数値(0.0~25.0)入力します。【単位:秒】
- Low Cut ローカットオフを設定します。 チェックボックスで機能の有効/無効を選択します(チェックが入っている時が有効)。 テキストボックスに数値(0.0~25.0)入力します。【単位:%】
- Viscosity (Kinematic Viscosity)
   流体動粘度を設定します。
   テキストボックスに数値(0.00~40.00)入力します。【単位:mm<sup>2</sup>/s】
- Burn Out エラー発生時の流量出力を設定します。(0%、-25%、125%、Hold)【単位:%】
- Hold Time (Error Hold Time) エラー出力までの時間を設定します。 テキストボックスに数値(0~99)入力します。【単位:秒】
- Output type アナログ出力タイプをコンボボックスから選択します。(4-20mA、0-20mA)

#### 2.1.3 Linearizer

流量を細かく補正することが可能です。

| Linearizer<br>Linearizer Point (0 to 15)   |    |     |  |  |
|--------------------------------------------|----|-----|--|--|
| Setting (-10000 to 10000)<br>x 0.001 L/min |    |     |  |  |
|                                            | IN | OUT |  |  |
| 1                                          | 0  | 0   |  |  |
| 2                                          | 0  | 0   |  |  |
| 3                                          | 0  | 0   |  |  |
| 4                                          | 0  | 0   |  |  |
| 5                                          | 0  | 0   |  |  |
| 6                                          | 0  | 0   |  |  |
| 7                                          | 0  | 0   |  |  |
| 8                                          | 0  | 0   |  |  |
| 9                                          | 0  | 0   |  |  |
| 10                                         | 0  | 0   |  |  |
| 11                                         | 0  | 0   |  |  |
| 12                                         | 0  | 0   |  |  |
| 13                                         | 0  | 0   |  |  |
| 14                                         | 0  | 0   |  |  |
| 15                                         | 0  | 0   |  |  |

- Linearizer Point
  - ・チェックボックスで機能の有効/無効を選択します(チェック時有効)。
  - ・流量補正点数をコンボボックスから選択します(0~15)。
- Setting

流量補正値を数値(-10000~10000)入力します。
 【単位:小口径(0.001×L/min)、大口径(0.01×L/min)】
 ※In、Out の流量補正値は、低い流量から入力してください

【流量補正の設定例】

フルスケール 1000mL/min 設定において、流量 300mL/min と 500mL/min の流量値を補正する。 秤量法で試験した結果、実流量が 300mL/min に対し、SFC011C 指示値は 280mL/min であった。 また、実流量が 500mL/min に対し、SFC011C 指示値は 520mL/min であった。 下記の様に設定します。

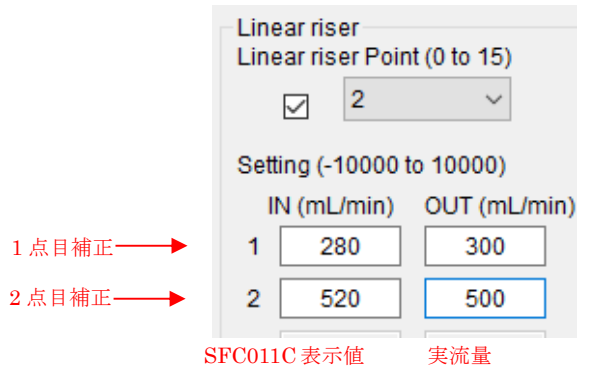

- ① 補正点は2点なので、Linearizer point を"2"と設定します。
- (mL/min)列に入力します。
  - "実流量"をOUT (mL/min) 列に入力します。

#### 2.1.4 Totalization

積算機能使用時のパラメータを設定します。

『2.1.5 Output Setting』の設定で『Total』又は『Total Preset H』選択時に必要な設定となります。

| Totalization<br>Multiplier factor |                   |
|-----------------------------------|-------------------|
| x0.01mL                           | $\sim$            |
| Total preset H(0 to 9             | 99999)            |
| 0                                 |                   |
| Total calibration factor          | or(0.0 to 30.000) |
| 0.000                             |                   |

:

:

Multiplier factor

『Total』又は『Total Preset H』選択時に、ここで設定した流量を1カウントとし、 内部の積算カウンタ(以下、内部カウンタ)に加算していきます。 『Total』選択時はデジタル出力へも1カウント=1パルスとして出力動作します。

∎ Total preset H

デジタル出力で『Total Preset H』を選択した場合、 この設定カウント数を内部カウンタが超えた場合デジタル出力が ON となります。

■ Total Calibration factor :

『Total』又は『Total Preset H』選択時にカウント数を係数倍して出力いたします。 係数が必要ない場合は1に設定してください。

#### 2.1.5 Output Setting

デジタル出力の設定を行います。

| Output Setting<br>Pulse Out 🗹<br>Frequency 🗸 | Set point(0.0 to 200.0) 0.0 %                                                                                                    |
|----------------------------------------------|----------------------------------------------------------------------------------------------------|
| Pulse Out                                    | : デジタル出力の有効/無効を選択します(チェック時有効)。                                                                                                    |
| Frequency                                    | : デジタル出力からフルスケール流量時 1000Hz を基準として、<br>流量%×10Hz のパルスを出力します。                                                                                                    |
| Error Output                                 | :エラー発生時にデジタル出力が ON します。                                                                                                    |
| High Alarm                                   | : Set point を上回った場合、デジタル出力が ON します。                                                                                                    |
| Low Alarm                                    | : Set point を下回った場合、デジタル出力が ON します。                                                                                                    |
| Total                                        | : Totalization で設定した値を1カウントとして、<br>内部カウンタに蓄積、デジタル出力で出力いたします。<br>逆流時は内部カウントが減少します。                                                                                                  |
|                                              | カウント数=積算流量/ Multiplier factor ×Total Calibration factor<br><u>※瞬時流量/ Multiplier factor×Total Calibration factor</u><br><u>は 60000 以下で使用してください。</u>                                 |
| Total Preset                                 | H:Totalization で設定した値を1カウントとして、<br>内部カウンタに蓄積しその数値が、『Totalization の Total preset H』を超<br>えた場合 デジタル出力が ON いたします。<br>逆流時は内部カウントが減少します。<br>内部カウントのリセットは通信で可能です『2.2 Status Monitor』を参照。 |

※内部カウントが 999999 を超えた場合、0 から再カウントいたします。 その際、『Totalization の Total preset H』を下回るとデジタル出力は OFF します。

#### 2.2 Status Monitor/Zero Adjust

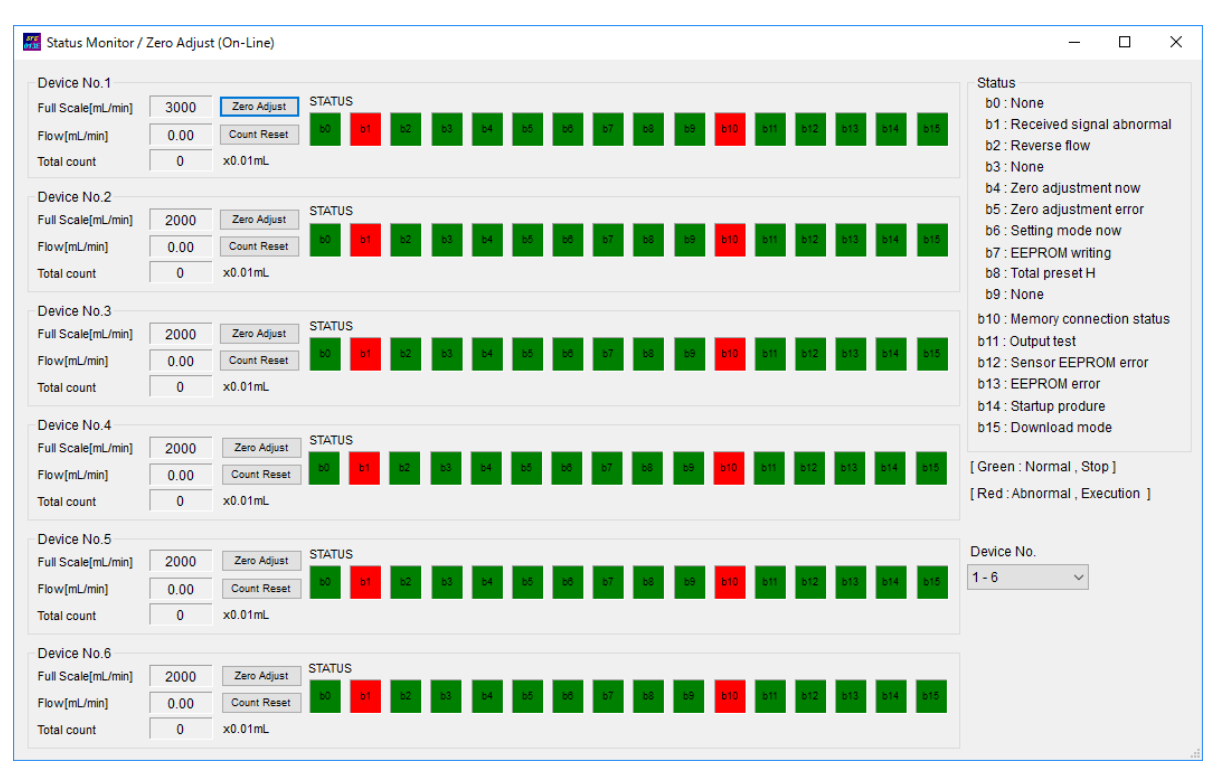

各チャンネルのステータス表示とゼロ点調整のメニューです。

全チャンネルの流量・動作ステータス・エラーステータスを表示します、赤がエラー状態又 は出力の ON を示します。

検出器を使用しないチャンネル (Sensor Kind が "None" 設定) は、流量・動作ステータス・ エラーステータスは灰色になり表示されません。

■ Zero Adjust: 指定チャンネルのゼロ点調整を実行します。

ゼロ調節を実施すると b4 ステータスが赤く表示されます、調節が成功した場合、b6 以下のス テータスが緑になります。

- Count Reset: 指定チャンネルの内部積算カウント値をリセットします。
- Full Scale[mL/min]: 指定チャンネルのフルスケールを表示します。
- Flow[mL/min]: 指定チャンネルの流量値を表示します。
- Total count: 指定チャンネルの内部積算カウント値を表示します。
- Device No.:ステータスを読み込む変換器のCHアドレスを指定します。

■ Status:ステータスの状態を示します、各ステータスの意味は以下の通りです。

| b0  | None                     | 予備                             |
|-----|--------------------------|--------------------------------|
| b1  | Received signal abnormal | 受信波異常(エンプティーセンサー、泡混入等)         |
| b2  | Reverse flow             | 逆流                             |
| b3  | None                     | 予備                             |
| b4  | Zero adjustment now      | ゼロ調整中                          |
| b5  | Zero adjustment error    | ゼロ調整不能(エンプティーセンサー、泡混入等)        |
| b6  | Setting mode now         | 設定可(ゼロ調整中、EEPROM 書き込み中以外の場合)   |
| b7  | EEPROM writing           | EEPROM書き込み中                    |
| b8  | Total preset H           | 積算プリセット日                       |
| b9  | None                     | 予備                             |
| b10 | Memory connection status | センサメモリ接続状態                     |
| b11 | Output test              | 出力テスト                          |
| b12 | Sensor EEPROM error      | Sensor EEPROM 障害               |
|     |                          | (センサ EEPROM アクセスエラー、チェックサムエラー) |
| b13 | EEPROM error             | EEPROM 障害                      |
| b14 | Startup procedure        | 起動中                            |
| b15 | Download mode            | ダウンロードモード中                     |

#### 2.3 Flow Monitor

流量モニタのリアルタイム表示、流量データを保存します。

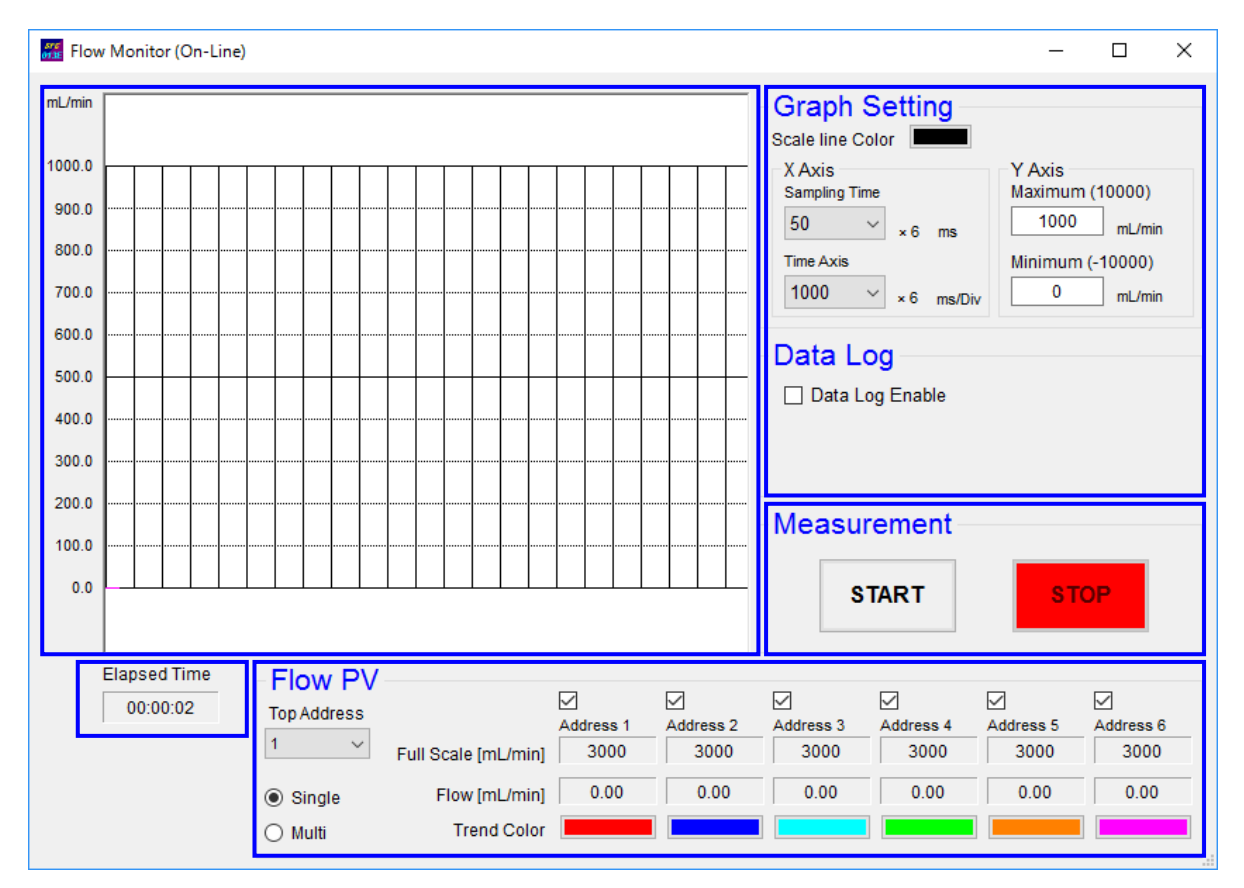

・START / STOP ボタン

流量モニタのリアルタイム表示を開始/停止します。 <<停止時のボタン状態>>

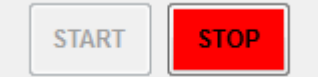

"START"ボタンを押下すると、流量モニタのリアルタイム表示を開始します。

#### <<開始時のボタン状態>>

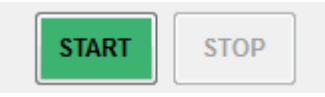

"STOP"ボタンを押下すると、流量モニタのリアルタイム表示を停止します。

■ Elapsed Time : 流量モニタのリアルタイム表示の開始経過時間を表示します。

• Graph Setting

| Graph Sett<br>Scale line Color | ing    |                           |
|--------------------------------|--------|---------------------------|
| X Axis<br>Sampling Time        |        | Y Axis<br>Maximum (10000) |
| 50 ~                           | ms     | 1000 mL/min               |
| Time Axis                      |        | Minimum (-10000)          |
| 1000 ~                         | ms/Div | 0 mL/min                  |

■ X Axis:流量グラフの横軸表示を設定します。

• Sampling Time : 全 CH の流量データの取得間隔を設定します。

・Time Axis : 流量グラフ横軸の表示間隔を設定します。

※設定値が『Sampling Time < Time Axis』となるように設定します。

■ Y Axis:流量グラフの縦軸表示を設定します。

Maximum : 流量表示最大値を設定します。

・Minimum : 流量表示最小値を設定します。

※テキストボックスに数値入力し、"Enter"キーを押下すると設定します。

• Data Log

Data Log Data Log Enable

リアルタイム表示中の流量データを CSV ファイルで保存します。

- ① "Data Log Enable"をチェックします。
- 『フォルダーの参照』画面が開きます。

CSV ファイルを保存する場所を設定し、"OK"ボタンを押下します。

| フォルダーの参照                                                      | × |
|---------------------------------------------------------------|---|
| Please select the directory that saves the flow quantity data |   |
|                                                               |   |
| ▲ ⊫ コンピューター                                                   | • |
| 🔺 🏯 ローカル ディスク (C:)                                            |   |
| 🛛 📔 Autodesk                                                  |   |
| Drivers                                                       |   |
| 🛛 📔 PerfLogs                                                  | Ε |
| 🛛 📔 Program Files                                             |   |
| Program Files (x86)                                           |   |
| Windows                                                       |   |
| ⊳ 퉬 work                                                      |   |
| ▶ 🌗 ユーザー                                                      |   |
|                                                               | + |
| 新しいフォルダーの作成(N) OK キャンセル                                       |   |

③ 1ファイルに保存する流量データ数を設定します。

| Data Log                     |            |  |  |  |  |  |
|------------------------------|------------|--|--|--|--|--|
| Data Log                     |            |  |  |  |  |  |
| Data Log Enable              |            |  |  |  |  |  |
|                              |            |  |  |  |  |  |
| Data Length ( 100 to 60000 ) |            |  |  |  |  |  |
| 30000                        | Data / 1ch |  |  |  |  |  |

④ "START"ボタンを押下すると、流量モニタのリアルタイム表示を開始します。
 同時に、流量データの保存を開始します。

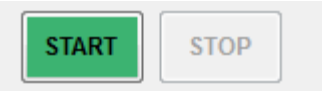

- ※ CSV ファイルは、下記タイミングで保存します。
  - 流量モニタのリアルタイム表示を停止した時。
  - ・ 流量データ数が1ファイルに保存する流量データ数に達した時。

※ CSV ファイルの保存を終了する場合には、流量モニタのリアルタイム表示を停止します。

流量トレンド

|       | Flow PV<br>Top Address<br>1 ~<br>Single<br>Multi | Full Scale [mL/min]<br>Flow [mL/min]<br>Trend Color | Address 1<br>3000<br>0.00 | Address 2<br>3000<br>0.00 | Address 3<br>3000<br>0.00 | Address 4<br>3000<br>0.00 | Address 5<br>3000<br>0.00 | Address 6<br>3000<br>0.00 |
|-------|--------------------------------------------------|-----------------------------------------------------|---------------------------|---------------------------|---------------------------|---------------------------|---------------------------|---------------------------|
| 🔳 Тор | Address                                          | :取得するデ-                                             | -タの先頭                     | 頃アドレス                     | スを指定し                     | <i>、</i> ます。              |                           |                           |

本欄で指定したアドレスから+5番目までのデータを取得できます。

■ Single : データを取得するアドレスを選択する場合に選択します。
 チェックボックスにチェックしたアドレスのデータのみ取得します。
 ■ Multi : 先頭アドレスから+5 番目までの全データを取得する場合に選択します。

(注意) Single を選択した場合、センサを接続していないアドレスはチェックボックスのチェ ックを外して下さい。チェックマークが付いたままですと、"Read Error"となります。同様の 理由で、Multi は Top Address から+5 番目までの全データを取得する際にのみ選択して下さい。

| Flow PV<br>Top Address                    | Full Scale [mL/min]          | Address 1 | Address 2 | Address 3 | Address 4 | Address 5 | Address 6<br>Read Error |
|-------------------------------------------|------------------------------|-----------|-----------|-----------|-----------|-----------|-------------------------|
| <ul> <li>Single</li> <li>Multi</li> </ul> | Flow [mL/min]<br>Trend Color | 0.00      | 0.00      | 0.00      | 0.00      | 0.00      | 0.00                    |

■ Full Scale : 設定されているフルスケールを表示します。

■ Flow :現在の瞬時流量を表示します。

■ Trend Color :流量グラフの色を設定します。色ボタンで『色の設定』画面が開きます。 色を選択して"OK"ボタンを押し設定します。

| 色の設定       | × |  |  |  |  |  |  |  |  |
|------------|---|--|--|--|--|--|--|--|--|
| 基本色(B):    |   |  |  |  |  |  |  |  |  |
|            |   |  |  |  |  |  |  |  |  |
|            |   |  |  |  |  |  |  |  |  |
|            |   |  |  |  |  |  |  |  |  |
|            |   |  |  |  |  |  |  |  |  |
|            |   |  |  |  |  |  |  |  |  |
|            |   |  |  |  |  |  |  |  |  |
| 作成した色(C):  |   |  |  |  |  |  |  |  |  |
|            |   |  |  |  |  |  |  |  |  |
|            |   |  |  |  |  |  |  |  |  |
| 色の作成(D) >> |   |  |  |  |  |  |  |  |  |
| OK キャンセル   |   |  |  |  |  |  |  |  |  |

・流量グラフ

各チャンネルの瞬時流量を時系列でグラフ表示します。

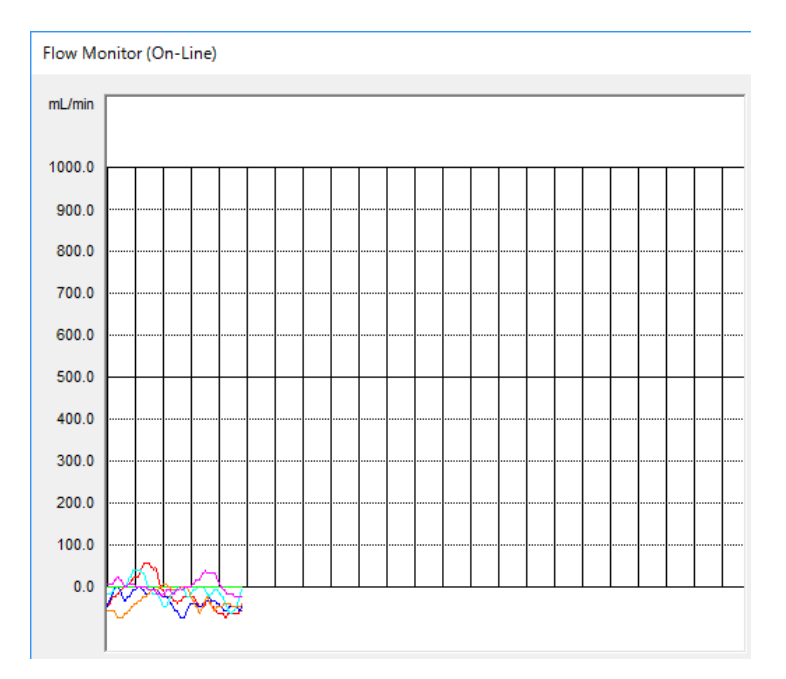

#### 2.4 Error Log

#### エラー発生時のログを表示します。

| 🚟 Error                                                                                                    | Log (On-Line)                                                                                                    |                                                                                                    |                                                                                                    |                                      |                                                                                                    |                                                        |                                                                                                    | -                                                                                                    |                     | × |
|----------------------------------------------------------------------------------------------------|----------------------------------------------------------------------------------------------------|----------------------------------------------------------------------------------------------------|----------------------------------------------------------------------------------------------------|--------------------------------------|----------------------------------------------------------------------------------------------------|--------------------------------------------------------|----------------------------------------------------------------------------------------------------|----------------------------------------------------------------------------------------------------|---------------------|---|
| Error L<br>1<br>2<br>3<br>4<br>5<br>6<br>7<br>8<br>9                                                                                                    | Sug         Power ON Counter (1           13         13           Power ON Counter (1         13           9         9           9         9           10         11           12         13           13         13 | NOW)<br>Passage Time[s]<br>5574.384<br>1809.63<br>1890.162<br>142056.162<br>6.444<br>6.444<br>6.444<br>6.444<br>5111.856<br>5136.174<br>5160.619 | Error Time(Reference)<br>2019/11/14 15:51:07<br>2019/11/14 15:51:07<br>2019/11/14 14:49:43<br>2019/11/16 5:45:49<br>2019/11/16 5:45:49<br>2019/11/14 14:18:19<br>2019/11/14 14:18:19<br>2019/11/14 15:43:25<br>2019/11/14 15:43:49<br>2019/11/14 15:43:49 | Error Code 1 1 1 1 1 1 1 1 1 1 1 1 7 | Status Log<br>Flow<br>9999.999<br>Flow velocity<br>99.999000 m/s<br>Sound velocity<br>9.999999 m/s<br>Window position<br>9999<br>Gain 1st stage amplifier<br>999<br>Gain 2nd stage amplifier<br>999<br>Up surplus transfer time<br>999.999999 up |                                                        | Condition(HEX)<br>999<br>b0 : Empt<br>b1 : Revet<br>b2 : Wave<br>b3 : Cycle<br>b4 : UP /(<br>abno<br>b5 : Max p<br>b6 : Gain | pty sensor<br>rerse flow<br>ve abnormal<br>le abnormal<br>/ DOWN Comparate<br>iormal<br>: peak abnormal<br>n abnormal |                     |   |
| 10     13     5160.618     2019/11/14 15:44:13       Error Code     0: Normal     6: Wave Abnormal       1: Empty Sensor     7: ZeroAdjust Error       2: Reverse Flow     8: EEPROM Error       3: Max peak Abnormal     9: Short Interruption Error       4: UP/DOWN Comparate     10: Restart       5: Cycle Abnormal     0: Restart |                                                                                                    |                                                                                                    |                                                                                                    | Ĩ                                    | Down surplus trans<br>999.999999<br>Differential time<br>999999.999<br>UP propagation tim<br>999.999999<br>Down propagation<br>999.999999<br>File Control                                                                                        | sfertime<br>us<br>ns<br>ne<br>us<br>time<br>us<br>Save | Log Read<br>Device No.                                                                                                    | Log                                                                                                    | No.<br>1<br>Renewal |   |

■ Log Read

エラーログを表示するチャンネルを "Device No." で設定します。

"Renewal"ボタンを押下すると、過去 10 回分のエラーログを表示します。

Device No.

読み込む CH アドレスを指定します。

Renewal

指定している CH アドレスのエラーログを読み込みます

■ Log No.

エラーログ番号を"Log No."で設定します。

エラーログ番号のエラー詳細ステータスを表示します。

Log Save

エラーログを保存します。

- ① Log Save を押下すると、『フォルダーの参照』画面が開きます。
- ② エラーログを保存する場所を設定し、"OK"ボタンを押下します。
- ③ 10回分のエラーログを CSV ファイルとして保存します。

#### 2.5 Wave Monitor

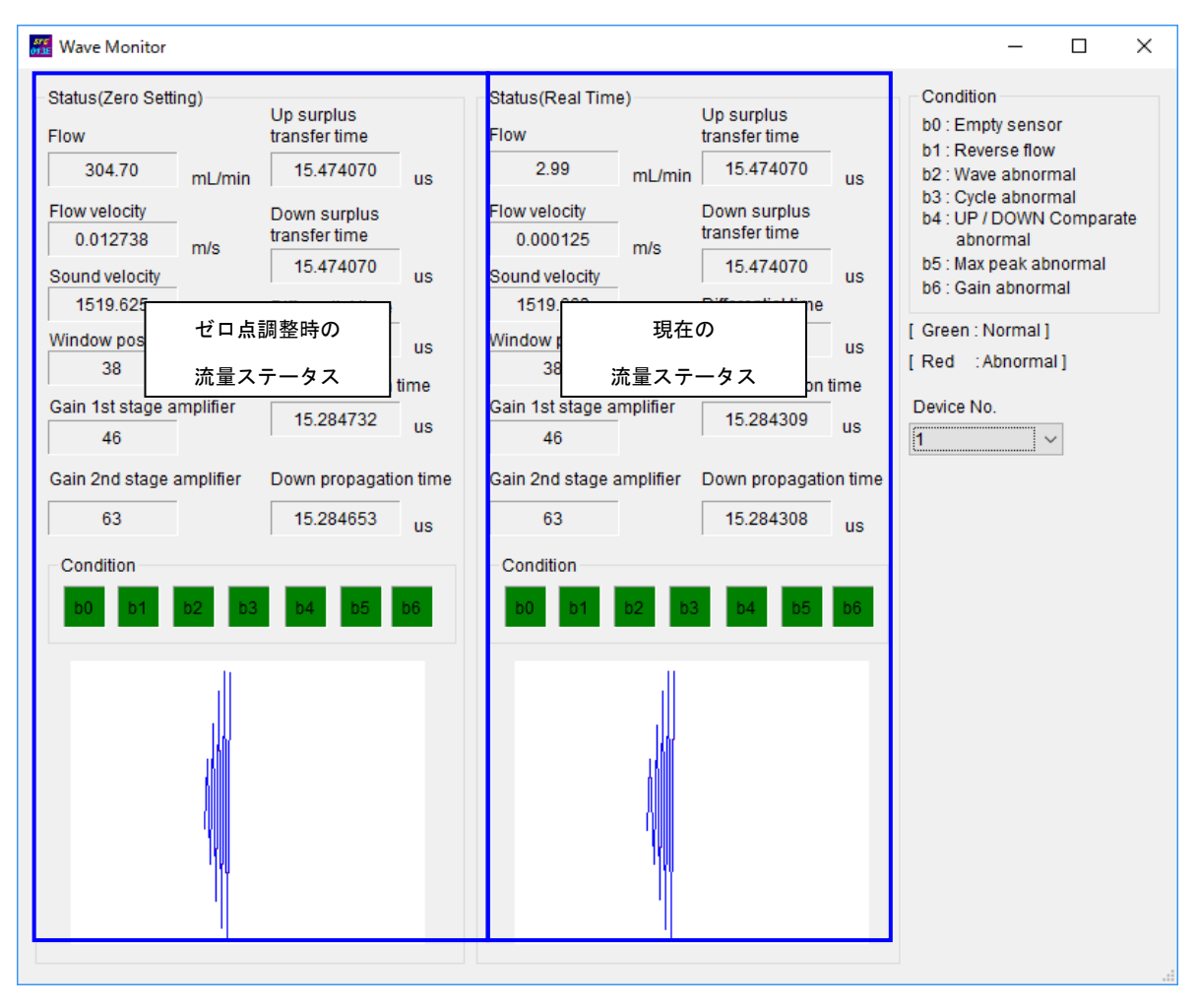

流量ステータスと受波波形をリアルタイム表示します。

画面左側がゼロ点調整時の流量ステータス、右側が現在の流量ステータスを表示します。 "Condition"は緑(正常)と赤(異常)で表します。

#### 2.6 Firm Download

SFC011Cのファームウェアを更新します。 <u>※ユーザは使用しないでください</u>

#### 3 エラーメッセージ

#### 3.1 COM PORT OPEN ERROR

COM PORT OPEN ERROR (ポート' COM XX' は存在しません。)

以下の原因が考えられます。

- COM Setting の"COM Port"で設定した通信ポートと通信コンバータが 挿入されている通信ポートが合っていない可能性があります。
  - ☞ COM Setting の"COM Port"で、通信コンバータが挿入されている 通信ポートを選択してください。
- 通信コンバータと PC 間の通信ケーブルが断線している可能性があります。
   ☞ 通信ケーブルを交換してください。

#### 3.2 Write Error / Read Error

Write error: パラメータを書込む際に表示されることがあります。 Read error : パラメータを読込む際に表示されることがあります。

以下の原因が考えられます。

■ 通信エラーの可能性があります。

☞ 再度、読込みや書込みをして、通信を行ってください。

■ 通信コンバータと SFC011C 間の通信ケーブルの極性や端子番号が間違っている。または、 断線している可能性があります。

☞ 通信ケーブルの極性、端子番号、断線を確認してください。

- SFC011C に電源が投入されていない可能性があります。
  - ☞ 電源を投入してください。
- 通信設定を間違えている可能性があります。
  - ☞ COM Setting メニューの通信設定を確認してください。

3.3 XX digit size is out of range / XX is O to O

XX digit size is out of range

- : パラメータ設定値に有効桁数を超える値が入力されている時に書込 むと表示します。
- XX is O to O : パラメータ設定値に制限範囲を超える値が入力されている時に書込 むと表示します。

以下の原因が考えられます。

- パラメータ値に不適切な値が入力されています。
   パラメータ値に適切な値を入力してください。
- 3.4 User LinearizerX OO must be larger than User LinearizerX OO
   User LinearizerX OO must be larger than User LinearizerX OO
   : ユーザリニアライズ設定において、流量補正値が低い流量から入力していない時
   に書込むと表示します。

以下の原因が考えられます。

パラメータ値に不適切な値が入力されています。
 パラメータ値に適切な値を入力してください。

#### ■ サービスネット

製品の不具合などの際は弊社営業担当か、弊社営業所までご連絡ください。 営業所については弊社ホームページをご覧ください。

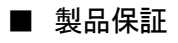

弊社ホームページをご覧ください。

All right Reserved Copyright © 2017 TOKYO KEISO CO., LTD. 本書からの無断の複製はかたくお断りします。

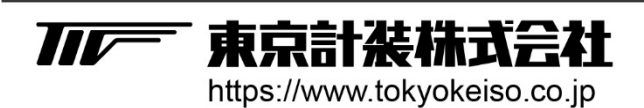

〒105-8558 東京都港区芝公園1-7-24芝東宝ビル TEL: 03-3434-0441(代) FAX: 03-3434-0455